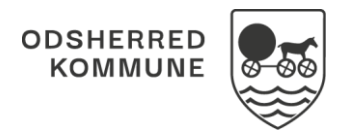

| Fase              | Forklaring                                               | Navigation                          |
|-------------------|----------------------------------------------------------|-------------------------------------|
| Find              | Borgers helhedsvurdering indeholder blandt andet         |                                     |
| helhedsvurdering  | vurderinger af borgers helbredstilstande.                | Helbredstilstande                   |
| og dokumentér     |                                                          | Tielbredstilstande                  |
| helbredstilstande | Klik på kortet for at åbne det.                          |                                     |
|                   | I det åbne kort fremgår de 12 overordnede                |                                     |
|                   | helbredsområder, som borgers helbredstilstand jf. FSIII  |                                     |
|                   | skal dokumenteres indenfor.                              |                                     |
| Vælg              | Udvælg helbredstilstand via plus på helbredsområdet.     | + Vælg den tilstand du vil vurdere  |
| neibredstilstand  |                                                          |                                     |
| Dokumenter        | Dokumenter din sundhedsfaglige vurdering i de opsatte    |                                     |
| neibredstilstand  | felter.                                                  | Dashdusha of illotand #             |
|                   |                                                          |                                     |
|                   | Bemærk: Du kan angive en årsag som fritekst, men du      | Artagestreetee                      |
|                   | kan også tilføje en diagnose, eller en af borgers        | Asupetitized                        |
|                   | oprettede tilstande som årsag til denne                  |                                     |
|                   | tilstandsproblematik.                                    |                                     |
|                   | Bemærk: det kræver dog at der er oprettet min. 1         | ARSAGSTILSTAND                      |
|                   | diagnose, eller anden tilstand.                          | Forventet tristand (mai) *          |
|                   |                                                          |                                     |
|                   | Udfyld borgers ønske/mål samt en faglig vurdering /      |                                     |
|                   | plan og den forventede tilstand samt sidst vurderet og   |                                     |
|                   | gem                                                      | ✓ GEM                               |
|                   |                                                          |                                     |
|                   | Bemærk: Slast vurderet er forudfyldt med dags dato,      | Sidst vurderet *                    |
|                   | men dato kan ændres til tidligere dato                   | <u>■ 09.10.18</u>                   |
| Δραίν             | Angiv data for næste opfølgning                          | Opfølgning *                        |
| Onfølgningsdato-  | Angiv dato for haste opioigning.                         | 28.06.2018                          |
| /organisation.    | Din egen Log in organisation bliver indsat som           |                                     |
| , - 0             | opfølgningsorganisation, men du kan tilrette dette, hvis |                                     |
|                   | det er en anden organisation, der står for opfølgningen. | Opraigningsorganisation *           |
| D                 |                                                          | (Spurveve) (Piejeboliger - Nord(O)) |
| Registrer "Ikke   | Du kan angive, at der ikke er et aktuelt helbredsmæssigt | $\odot$                             |
| aktueit           | det fromgår herefter at det pågældende                   | -                                   |
|                   | helbredsområde er vurderet "ikke aktuelt" med en evt     |                                     |
|                   | hegrundelse                                              |                                     |
|                   | Historik over helbredsområder der har været registreret  |                                     |
|                   | "ikke aktuel" fremgår via 3 prik menu på det åbne        | Helbredstilstande                   |
|                   | Helbredstilstandskort                                    |                                     |
|                   |                                                          | E Fremsøg statushistorik            |
| Registrer         | Via 3 prik menu udfor helbredsområde kan du              |                                     |
| Potentielle       | registrere "Potentielle problemer"                       | : Opret potentielle problemer       |
| problemer         |                                                          |                                     |

## Helhedsvurdering – Dokumentér Helbredsudredning

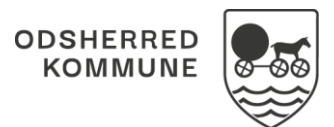

|                                                  | Når der er registreret "Potentielle Problemer", så kan<br>det redigeres eller afsluttes via 3 prik menu                                                                                                    |                                                      |
|--------------------------------------------------|----------------------------------------------------------------------------------------------------|------------------------------------------------------|
| Registrer område<br>dokumentation                | Via 3 prik menu kan du registrere en samlet beskrivelse<br>af "Borgers ønske / mål" indenfor et helbredsområde.                                                                                                    |                                                      |
|                                                  | Du kan i øvrigt registrere en samlet opfølgningsdato og<br>opfølgningsorganisation, så alle tilstande under det<br>pågældende helbredsområde får samme<br>opfølgningsdato / organisation.                                                                     |                                                      |
|                                                  | Bemærk: Hvis der efterfølgende redigeres i en af de<br>underliggende tilstande, så er det den redigerede dato<br>der gælder på den pågældende tilstand.                                                                                                    |                                                      |
| Se<br>helbredsudredning                          | På yderside af kortet: "Helbredstilstande" præsenteres<br>de helbredsområder der er dokumenteret vurdering<br>indenfor.                                                                                                    | Helbredstilstande                                    |
|                                                  | På helbredsområder hvor der er dokumenteret på<br>specifikke tilstande, så præsenteres de pågældende<br>tilstande på yderside af kortet med visning af sidste<br>vurderingsdato samt uddrag af felterne: "Beskrivelse af<br>tilstand" og "forventet tilstand" |                                                      |
|                                                  | Hvis der er oprettet "potentielle problemer" indenfor et<br>helbredsområde, så fremgår det med ikon og du kan<br>læse det registrerede "potentielle problem" ved at<br>prikke på ikonet.                                                                      | ς:5                                                  |
| Rediger<br>tilstandsvurdering<br>og se tidligere | En vurderet tilstand, kan opdateres via "rediger" –<br>enten via 3prik menu, eller ved at prikke på den og<br>sætte den i rediger via redigeringsikon.                                                                                                    | : Rediger 🥕                                          |
|                                                  | Tidligere tilstandsvurdering kan tilgås ved at "bladre" i<br>versionshistorik - det fremgår hvilken version der er<br>"åben"                                                                                                    | < > (ver. 3 af 4)                                    |
| Afslut tilstand og<br>se historik                | Du kan registrere at der ikke længere er tale om et<br>aktuelt problem med en helbredstilstand, Via 3 prik<br>menu.                                                                                                    | : Ikke længere aktuel                                |
|                                                  | Tilstandsvurderinger der er registreret "ikke længere<br>aktuelle" kan fremfindes via 3 prik menu på det åbne<br>helbredstilstandekort                                                                                                    | Helbredstilstande I Ikke aktive tilstande (historik) |
|                                                  |                                                                                                    |                                                      |

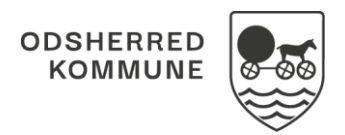

## Ændringslog

| Version | Ændret af     | Dato     | Ændringer |
|---------|---------------|----------|-----------|
| 1.0     | Cura system   | Maj 2024 |           |
|         | administrator |          |           |